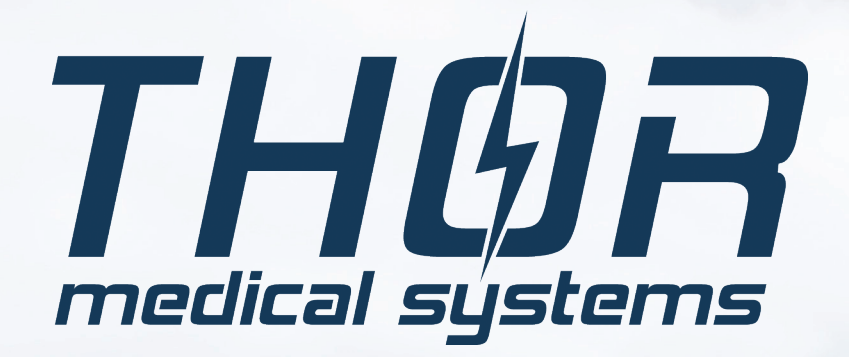

# SPIROTUBE PC SPIROMETER

Spirorube

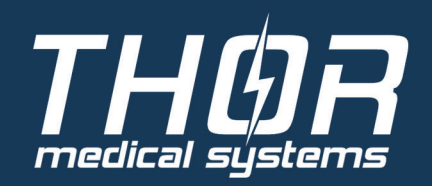

WaveFront<sup>™</sup>

| Allgemeine Beschreibung           | 2  |
|-----------------------------------|----|
| Spezifikation                     | 2  |
| Zusätzliche Merkmale              | 2  |
| Sonstiges                         | 3  |
| Zubehör                           | 3  |
| Installation der USB – Version    | 4  |
| Software Installation             | 5  |
| Untersuchung starten              | 8  |
| FVC Untersuchung durchführen      | 10 |
| Automatische Animation            | 11 |
| Qualitätskontrolle der Messung    | 12 |
| POST FVC Untersuchung durchführen | 12 |
| PRE FVC Untersuchung durchführen  | 13 |
| MVV Untersuchung durchführen      | 15 |
| vc Untersuchung durchführen       | 16 |
| Gespeicherte Aufnahmen Auswerten  | 17 |
| FVC Auswertung                    | 17 |
| POST FVC Auswertung               | 19 |
| POST FVC Auswertung               | 21 |
| MVV Auswertung                    | 23 |
| VC Auswertung                     | 24 |
| Beurteilungsunterstützungssytem   | 26 |
| Report Designer                   | 27 |
| Referenzwert-Algorithmen          | 30 |
|                                   |    |

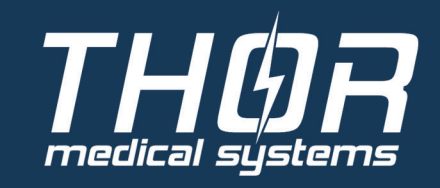

Wave Front Technology

1.

## ALLGEMEINE BESCHREIBUNG

SpiroTube ist ein Gerät zur Diagnostik und Beobachtung der pulmonalen Funktion. SpiroTube ist auch geeignet zur Beurteilung von COPD und Asthma.

## **SPEZIFIKATION**

- Messprinzip: WaveFront Mehrfachweg
- Stromröhrendurchmesser: 30 mm (OD)
- Gewicht des Gerätes: 300 g
- Sensorgewicht: 150 g
- Totraum: 16,8 mL
- Stromauflösung: 8 mL/s
- Präzision: 3 %
- Durchflussbereich: +-18 L/s
- Anschlüsse: USB
- Geräteabmessungen: 27 X 60 X 150 mm
- Stromversorgung: USB 5V

## ZUSÄTZLICHE MERKMALE

Lungenfunktionsstandardparameter: FVC, -FEV\*0.5, FEV\*0.5/IVC, FEV\*0.5/FVC, FEV\*1.0/IVC, FEV\*1.0/FVC, PEF, FEF\*25-75%, MEF\*75%, MEF\*50%, MEF\*25%, FET, MTT, FIVC, FIV\*0.5, FIV\*1.0, PIF, FIF\*25-75%, VC, IRV, ERV, TV, Atmungsgeschwindigkeit
Verhältnis Einatmen/Ausatmen : From 1:10 to 10:1

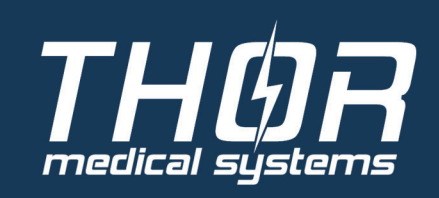

## SONSTIGES

- Automatische interne Kalibrierung, (externe Validierung mit Kalibrierungspumpe optional erhältlich)
- Telemedizinische Verbindung über Bluetooth
- Option zum Firmware-Upgrad über das Internet
- Plug & Play USB PC Verbindungserkennung
- Einfaches Upgrade, Standard-Schnittstellen, z.B. analoge O2 oder CO2 Tafeln anschließbar
- Langzeit-Beobachtung für die Nutzung zu Hause
- Pharmazeutisches Test-Subsystem
- Die innere Oberfläche des Durchflussschlauches ist zusammenhängend und kann mit dem Desinfizierungsmittel InstruMed kalt desinfiziert werden

## ZUBEHÖR

### ThorSoft Pulmonal-diagnostische PC-Software

Standardisierte, medizinische Schnittstellen erhältlich (GDT, XML)

- Automatisches Interpretationsmodul
- System zur diagnostischen Entscheidungshilfe

für Allgemeinärzte und Mediziner

POST Bronchodilator-, PRE Bronchorestrictor-Verfahren erhältlich

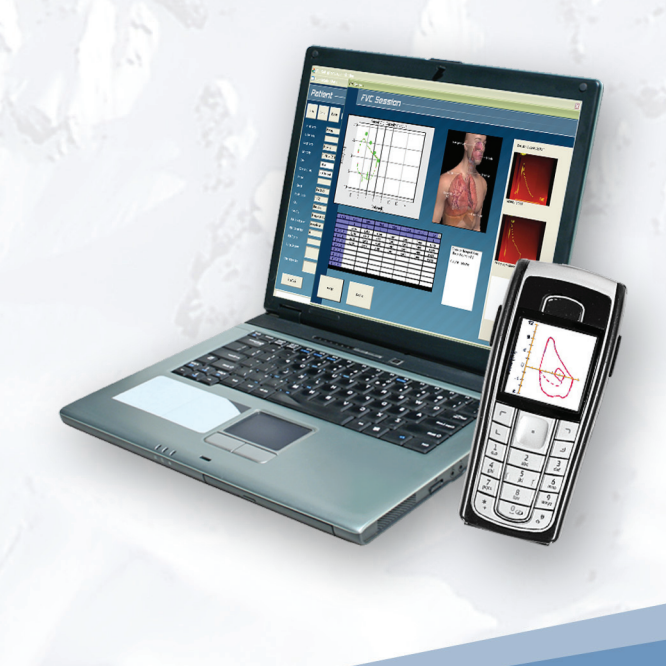

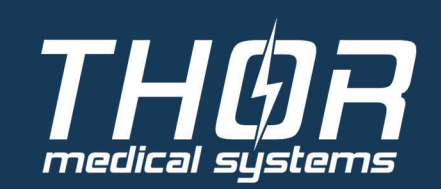

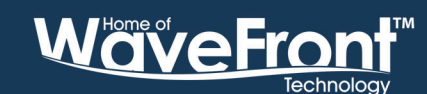

## **INSTALLATION DER USB – VERSION**

Achtung: Das Betriebssystem muss den USB Port unterstützen! Unterstützte Betriebssysteme: WINDOWS 2000, XP, Vista, 7.

Das System besteht aus folgenden Komponenten:

- SpiroTube PC-Spirometer Gerät
- USB-Kabel
- Nasenklammer

Die Installations-CD des digital Diagnostic Centers muss im Computer liegen. Schließen Sie das SpiroTube über das mitgelieferte USB-Kabel an den USB Port an. Das Betriebssystem des Computers erkennt das SpiroTube automatisch. Gehen Sie im Windowsfenster auf Treiber automatisch Installieren. Windows meldet, wenn die Treiberinstallation erfolgreich abgeschlossen wurde.

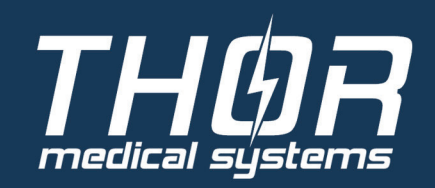

Wave Front Technology

## SOFTWARE INSTALLATION

## Tools/Einstellungen

Die Einstellungen sind über den Button oder über das Kontextmenü erreichbar.

| Einstellungen |                                                        |                       |                            |                                                                                                    |  |  |
|---------------|--------------------------------------------------------|-----------------------|----------------------------|----------------------------------------------------------------------------------------------------|--|--|
|               |                                                        |                       |                            | and a second second second second second second second second second second second second second second second |  |  |
|               | Spirometertyp                                          | ProSpiro Wave         | GDT-Datei (nicht Ändern!)  | PRO_SPIRO                                                                                                    |  |  |
|               | Language                                               | Deutsch 🔹             | Druckertyp                 | externer 👻                                                                                                    |  |  |
|               | Referenzwerte nach:                                    | Knudson 👻             | Kamera                     | Aktivieren 🔻                                                                                                   |  |  |
|               | Untersuchungsart                                       | FVC 🔻                 | Sprachausgabe              | Aktivieren 🔻                                                                                                   |  |  |
|               | Standard FVC Bericht Vorlage                           | FVC_001.tsr           | Bildschirmtastatur         | Deaktivieren                                                                                                   |  |  |
|               | Standard Pre-FVC Bericht Vorlage                       | FVC_PRE_SERIE_001.tsr | Report Kopf 1              | Thor Medical Systems                                                                                           |  |  |
|               | Standard Post-FVC Bericht Vorlage                      | POST_FVC_001.tsr      | Report Kopf 2              | Bogdánfy u. 10/a                                                                                               |  |  |
|               | Standard MVV Bericht Vorlage                           | MVV_001.tsr           | Report Kopf 3              | H-1117 Budapest - Hungary                                                                                      |  |  |
|               | Standard VC Bericht Vorlage                            | VC_001.tsr            | Report Kopf 4              | www.thormed.com                                                                                                |  |  |
|               | Automatik kontrolle der Untersuchungsqualität          | ATS/ERS 🔻             | Incentive-Typ              | Kerzen 👻                                                                                                    |  |  |
|               | COM-Port-Nummer                                        | 39 🔻                  | Incentive Niveau           | 0                                                                                                    |  |  |
|               | Verbindungsart                                         | USB 🔹                 | Best Fvc Curve Calculation | FVC+FEV1 -                                                                                                    |  |  |
|               | Kindermotivation (Bild während Untersuchung) bis Alter | 10 💌                  |                            |                                                                                                    |  |  |
|               | Maßeinheiten                                           | kg/cm 🔹               |                            |                                                                                                    |  |  |
|               |                                                        |                       |                            |                                                                                                    |  |  |

#### Spirometertyp

- SpiroTube Stellen Sie SpiroTube ein, um ihr Gerät mit dieser Software zu verwenden.
- Spiro-Simulator Stellen Sie den Spiro-Simulator ein, um eine simulierte Spirometrie durchzuführen.

#### **Sprache**

Stellen Sie Ihre gewünschte zur Verfügung stehende Sprache ein.

#### Referenzwerte nach

- Folgende Normwertberechnungen stehen zur Auswahl:
  - Knudson
  - E.R.S. '93 / Knudson
  - Crapo & Bass / Knudson
  - E. R.S. '93 / Zapletal
  - Barcellona / Zapletal
  - Pneumobil / Knudson
  - Austrian
  - Polgar

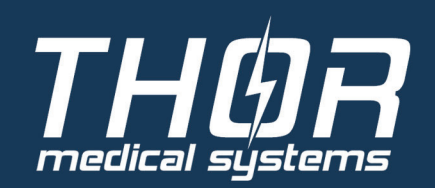

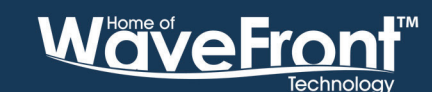

5.

#### <u>Untersuchungsart</u>

- Stellen Sie hier Ihre Hauptuntersuchungsart ein.
  - FVC
  - VC
  - MVV

#### Standard FVC Bericht Vorlage

 Sie können mehrere verschiede FVC Druckberichte erstellen. Definieren Sie hier Ihren FVC Standardbericht.

#### Standard Pre FVC report template

 Sie können mehrere verschiede Pre FVC Druckberichte erstellen. Definieren Sie hier Ihren Pre FVC Standardbericht.

#### Standard Post FVC report template

 Sie können mehrere verschiede Post FVC Druckberichte erstellen. Definieren Sie hier Ihren Post FVC Standardbericht.

#### Standard MVV Bericht Vorlage

 Sie können mehrere verschiede MVV Druckberichte erstellen. Definieren Sie hier Ihren MVV Standardbericht.

#### Standard VC Bericht Vorlage

 Sie können mehrere verschiede VC Druckberichte erstellen. Definieren Sie hier Ihren VC Standardbericht.

#### Automatikkontrolle der Untersuchungsqualität

 Haben Sie die Automatikkontrolle eingeschaltet, wird die FVC Untersuchung basierend auf der ATS/ERS Empfehlung akzeptiert. Sie können die durchgeführten FVC erst akzeptieren (speichern), wenn mindestens zwei Messungen nicht mehr wie 5 Prozent von den höchsten FVC-Werten abweichen. Haben Sie die FVC-Untersuchung akzeptiert (gespeichert) und der Patient hat mehrere FVC-Kurven, wird das Beurteilungsunterstützungssystem und die automatische Interpretation eine mögliche Obstruktion oder Restriktion anzeigen.

Haben Sie die Automatikkontrolle ausgeschaltet, ist eine vollständige FVC-Kurve zum akzeptieren (speichern) ausreichend, das Beurteilungsunterstützungssystem und die utomatische Interpretation ist allerdings dann ohne Funktion. Jede neue FVC-Kurve geht durch die Qualitätskontrolle der Messung durch.

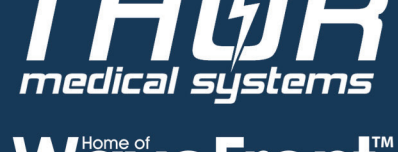

#### COM Port-Nummer

COM-Port Nr. für die Hardware

#### <u>Verbindungsart</u>

Anschlussart des SpiroTube

#### Kindermotivation bis Alter

 Geben Sie das maximale Alter ein, bis zu dem ein Kinderbild während der Untersuchung zu Motivation des Kindes angezeigt wird.

#### **Maßeinheiten**

- Die verwendete Einheit kann hier gewechselt werden
  - kg/cm
  - Ib/inch

#### GDT-Datei (nicht Ändern!)

 Definieren Sie den GDT-Namen zur Datenübertragung. Wenn Sie diese Einstellung Ändern, funktioniert die Verbindung zum digital Diagnostic Center evtl. nicht mehr.

#### <u>Druckertyp</u>

 Einstellbar ob ein interner oder externer (z.B. USB-Drucker) Drucker verwendet wird.

#### <u>Kamera</u>

 Es ist möglich über eine am Computer angeschlossene Kamera ein Bild des Patienten zu der Patientenakte zu speichern.

#### <u>Sprachausgabe</u>

 Aktivieren Sie die Sprachausgabe um Sprachanweisungen über die Computerlautsprecher zu erhalten.

#### <u>Bildschirmtastatur</u>

 Über die Bildschirmtastatur kann das Programm über einen Touchscreen bedient werden.

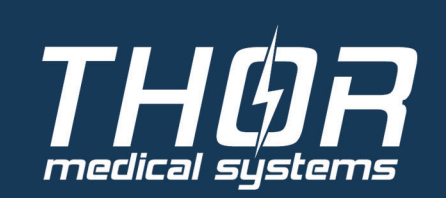

Wave Front Technology

7.

## **UNTERSUCHUNG STARTEN**

Um eine Untersuchung zu starten, wählen Sie im digital Diagnostic Center den zu untersuchenden Patienten aus und starten dann das Modul SpiroTube.

| Patient au                                | fnehmen/au | swählen        |           |                          |                       |            | ×             |
|-------------------------------------------|------------|----------------|-----------|--------------------------|-----------------------|------------|---------------|
| Ne                                        | u          | Suchen         | Löschen   | Editieren /<br>Speichern |                       | Webkamera: | Foto speichem |
| Demo5                                     |            |                | Nachname  | •                        |                       |            |               |
| Demo1<br>Demo2<br>Demo3<br>Demo4<br>Demo5 |            |                | *<br>•    |                          |                       |            |               |
| Name                                      |            | Demo5          |           |                          |                       |            |               |
| 2. Vornam                                 | e          |                |           |                          |                       |            |               |
| Vorname                                   |            | Demo5          |           |                          |                       |            |               |
| Geburtsta                                 |            | 2000 1         | 1 JJJJ-MN |                          |                       |            |               |
| ID-Numme                                  |            | Demo5          |           |                          |                       |            |               |
| Geschlech                                 | t [        | Mann           |           | -                        |                       |            |               |
| Volkszuge                                 | hörig 🧕    | Caucasian      |           | <b>*</b>                 | Beruf                 |            |               |
|                                           |            |                |           |                          | Arbeitsbeschreibung   |            |               |
|                                           |            |                |           |                          | Arbeitsbereich        |            |               |
| Postleitzał                               | u I        |                |           |                          | Lungenerkrankung      |            |               |
|                                           |            |                |           |                          |                       |            |               |
|                                           | id         | and the second |           |                          | Weitere Erkrankungen  |            |               |
|                                           |            |                |           |                          |                       |            |               |
|                                           | nmer       |                |           |                          |                       |            |               |
|                                           |            |                |           |                          | Untersuchung beginnen |            | Zuruck        |

Nach dem Start des Moduls SpiroTube werden die Patentendaten angezeigt. Sollten benötigte Patientendaten fehlen, werden diese Felder Rot angezeigt.

| Neuen Patienten h                         | inzufügen |         |                         | at authors ing sign | stati piperitar ferr | ×             |
|-------------------------------------------|-----------|---------|-------------------------|---------------------|----------------------|---------------|
| Neu                                       | Suchen    | Löschen | Editieren /<br>Speichem |                     | vVebkamera;          | Foto speichem |
| Demo5                                     |           | Nachnam | e 🔻                     |                     |                      |               |
| Demo1<br>Demo2<br>Demo3<br>Demo4<br>Demo5 |           | •       |                         |                     |                      |               |
| Name                                      |           |         |                         |                     |                      |               |
| 2. Vorname                                | _         |         |                         |                     |                      |               |
|                                           | Demo6     |         |                         |                     |                      |               |
| Geburtstag                                |           | JJJJ-M  | 1M-TT                   |                     |                      |               |
| ID-Nummer                                 | Demo6     |         |                         |                     |                      |               |
| Geschlecht                                | Mann      |         | •                       |                     |                      |               |
| Volkszugehörig                            | Caucasian |         | •                       | Beruf               |                      |               |
| Telefon                                   | _         |         |                         | Arbeitsbeschreibung |                      |               |
|                                           |           |         |                         | Arbeitsbereich      |                      |               |
| Postleitzahl                              |           |         |                         | Lungenerkrankung    |                      |               |
| Stadt                                     |           |         |                         |                     |                      |               |
| Bundesland                                |           |         |                         |                     |                      |               |
|                                           |           |         |                         |                     |                      |               |
|                                           |           |         |                         |                     |                      |               |
|                                           | -         |         |                         | Hinzufügen          |                      | Zurück        |

Um diese Patientendaten nachzutragen, schließen Sie das Modul SpiroTube und tragen diese Daten im digital Diagnostic Center ein.

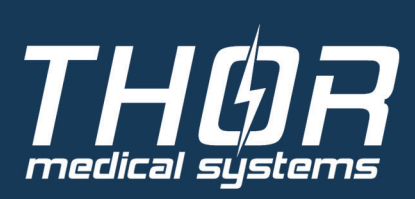

8.

Um die im Setup eingetragene Standard-Untersuchung mit dem angezeigten Patienten zu starten, klicken Sie auf "UNTERSUCHUNG BEGINNEN".

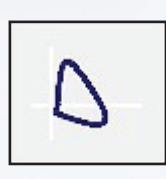

Startet eine FVC Untersuchung

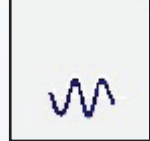

Startet eine MVV Untersuchung

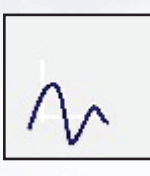

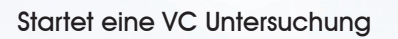

Vor der Untersuchung können Sie noch folgende Daten zu Untersuchung eingeben.

- Gewicht
- Größe
- Raucher
- Rauchertyp
- Raucherjahre
- Anzahl / Tag
- Bemerkung
- Symptome
- Risiken

Die eingegebenen Daten werden zu dem Patienten gespeichert und nicht zu der durchzuführenden Untersuchung.

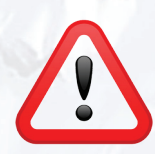

Wenn Sie auf "Schließen" klicken, wird die Untersuchung nicht gestartet und eingetragene Daten nicht gespeichert.

Klicken Sie auf "UNTERSUCHUNG" um die Untersuchung zu starten.

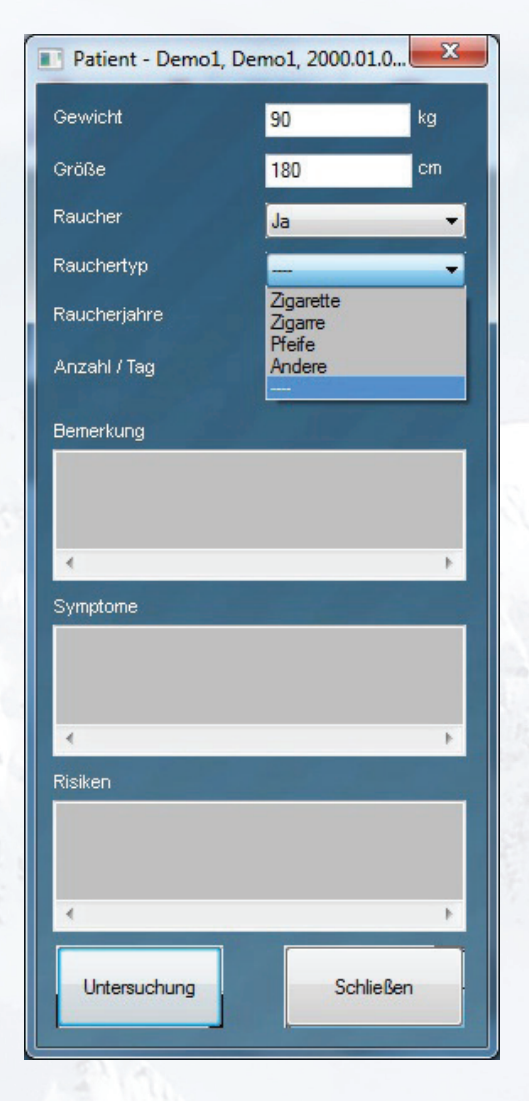

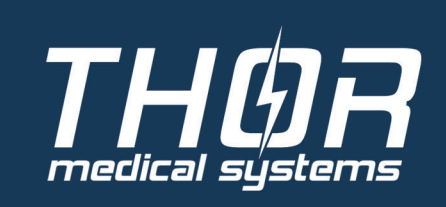

9.

### FVC UNTERSUCHUNG DURCHFÜHREN

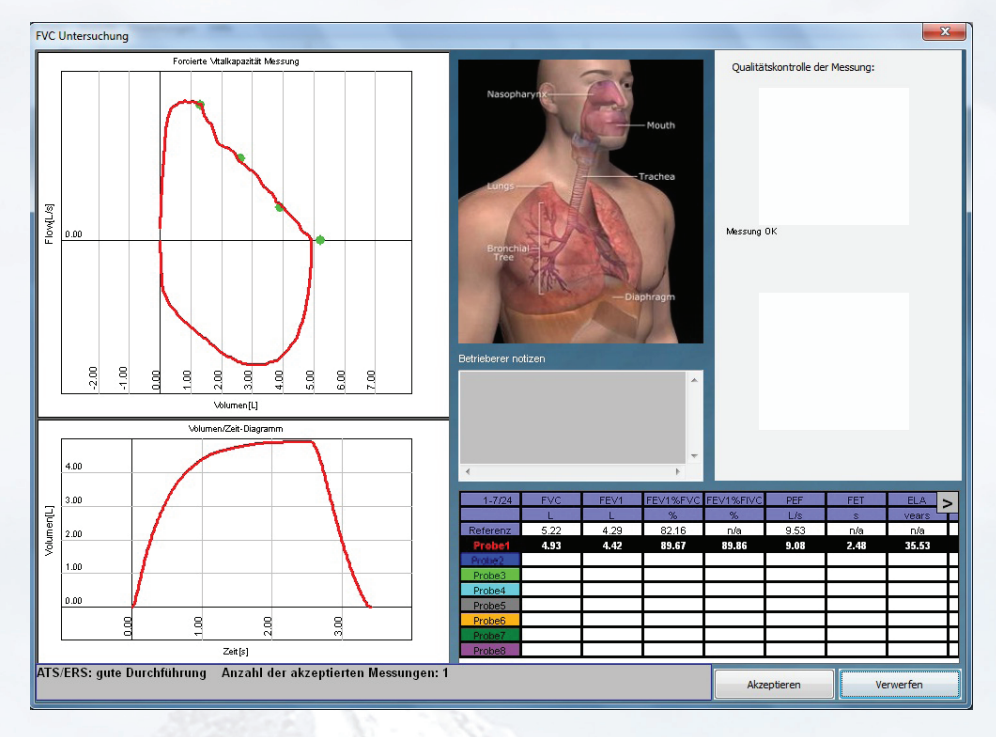

Das FVC Untersuchungsfenster zeigt folgende Bereiche:

#### FVC Fluss/Volumenkurvendiagramm

- Die grünen Punkte zeigen die Referenzwerte von FEF25, FEF50, FEF75 und FVC an.
- Jede Kurve entspricht einer Messung und wird in einer anderen Farbe angezeigt.

#### FVC Fluss/Zeitkurvendiagramm

 Jede Kurve entspricht einer Messung und wird in einer anderen Farbe angezeigt.

#### Tabelle der FVC Parameter

 In dieser Tabelle werden alle Werte der Messungen angezeigt. Mit den Pfeilen "<" und ">" in der obersten Zeile der Tabelle, können Sie die verfügbaren Werte durchscrollen. Maximal 8 Messungen können Sie während einer Untersuchung durchführen.

#### Anatomische Animation

 Hier wird Grafisch angezeigt, ob eine Obstruktion und/oder Restriktion vorliegt.

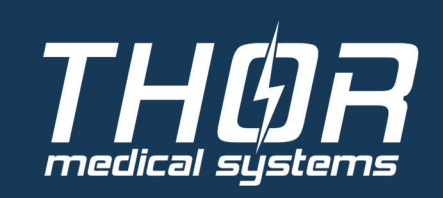

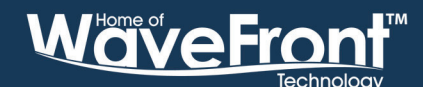

10.

#### Automatische Interpretation

Von der besten Messung (Kurve) wird eine automatische Interpretation in Textform erstellt.

#### Qualitätskontrolle der Messung

 Diese Felder werden nur angezeigt, wenn die Messung fehlerhaft durchgeführt wurde. Maximal 3 verschiedene Fehler können gleichzeitig angezeigt werden.

#### **Button Akzeptieren**

 Es werden alle Messungen gespeichert und das FVC Untersuchungsergebnis wird angezeigt. Ist nach mehreren Messungen der Button nicht aktiv, ist die "Automatikkontrolle der Untersuchungsqualität" im Setup aktiv!

#### **Button Decline**

• Es werden alle Messungen gelöscht und es kann neu begonnen werden.

## **AUTOMATISCHE ANIMATION**

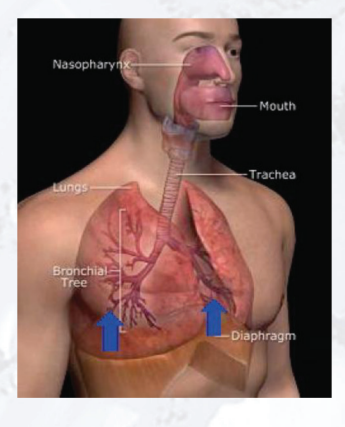

Restriktion

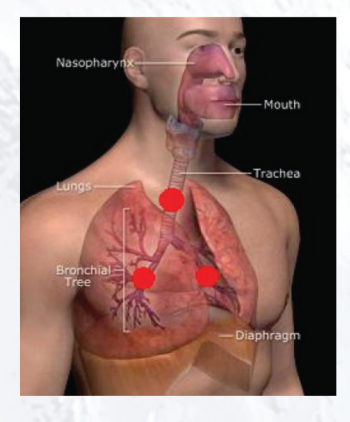

Obstruktion

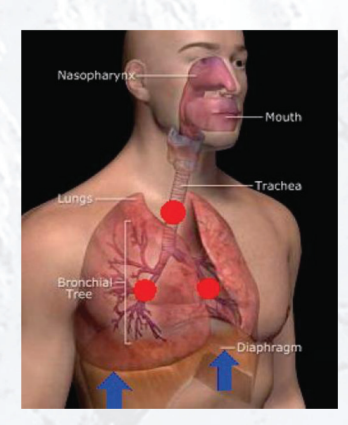

Obstruktion und Restriktion

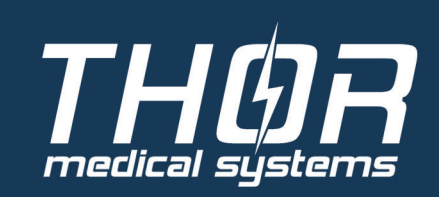

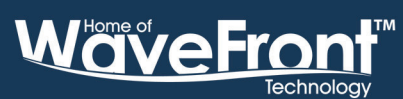

11.

### QUALITÄTSKONTROLLE DER MESSUNG

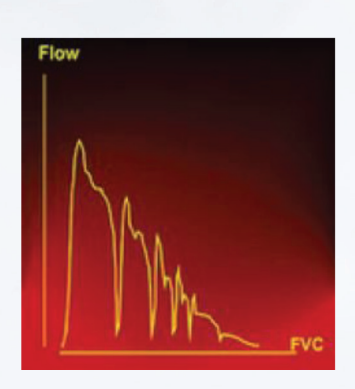

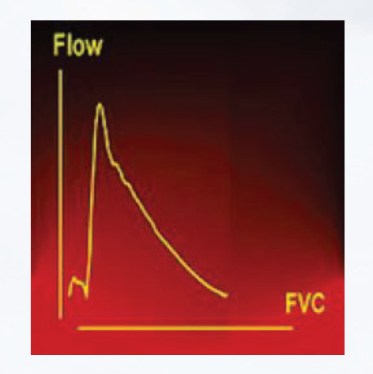

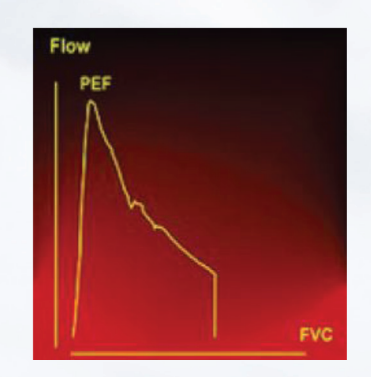

Der Patient hat gehustet.

Die Exspiration war nicht Forciert genug Die Exspiration wurde verfrüht beendet

### POST FVC UNTERSUCHUNG DURCHFÜHREN

Eine POST FVC Untersuchung kann erst nach einer durchgeführten FVC Untersuchung gestartet werden.

Dazu Drücken Sie im Fenster "FVC Untersuchungsergebnis"auf den Button "POST".

| Medikament: | Salbutamol | • |
|-------------|------------|---|
| Menge:      | 200 mg     | - |

Wählen Sie hier das verabreichte Medikament und die Menge aus oder wenn das Medikament nicht in der Liste ist, tragen Sie das Medikament in die Spalte ein.

Verabreichen Sie das Medikament und starten mit Drücken von "OK" wird die POST FVC Untersuchung.

Die POST FVC Untersuchung wird nun identisch wie die normale FVC Untersuchung durchgeführt.

Ist die POST FVC Untersuchung durchgeführt, wird das POST FVC Untersuchungsergebnis angezeigt.

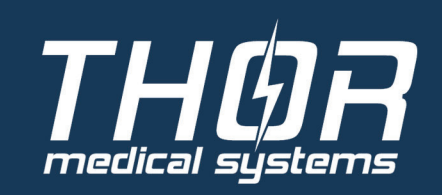

Wave Front Technology

12.

### PRE FVC UNTERSUCHUNG DURCHFÜHREN

Eine PRE FVC Untersuchung kann erst nach einer durchgeführten FVC Untersuchung gestartet werden.

Dazu Drücken Sie im Fenster "FVC Untersuchungsergebnis" auf den Button "PRE".

Sie könnnen unter "Number of Steps" die Anzahl der Medikamentengaben und die daraus resultierenden FVC Untersuchungen eingeben und mit "Set" bestätigen.

| Pre FVC Einstellungen        |                                                                                                    |                 |
|------------------------------|----------------------------------------------------------------------------------------------------|-----------------|
| Anzahl der Schritte          |                                                                                                    |                 |
| 3 A Zuri                     | icksetzen                                                                                             |                 |
|                              |                                                                                                    |                 |
| Schritt #1 Schritt #2 Schrit | t #3                                                                                                  | Zusammenfassung |
| Schritt #2 Einstellungen     | Step #1, Drug: Salbutamol 200 m<br>Step #2, Drug: Salbutamol 200 m<br>Step #3, Drug: Salbutamol 200 m |                 |
| Medikamentsname:             | Salbutamol 👻                                                                                          |                 |
| Medikamentsdosis:            | 200 microg by metered-dose inh: 🔻                                                                     |                 |
|                              |                                                                                                    |                 |
|                              |                                                                                                    |                 |
|                              |                                                                                                    |                 |
|                              |                                                                                                    |                 |
|                              |                                                                                                    |                 |
|                              |                                                                                                    | 4               |
|                              | OK Vorsch                                                                                             | nau             |
|                              |                                                                                                    |                 |

Unter "Step #(Nummer) können Sie das jeweils zu verabreichende Medikament und die dazugehörige Dosierung eintragen.

Verabreichen Sie das erste Medikament und starten mit Drücken von "OK" wird die erste FVC Untersuchung.

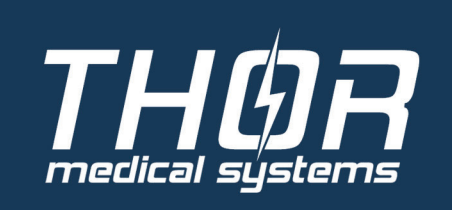

DIE OBEN GENANNTE INFORMATION KANN JEDERZEIT OHNE VORHERIGE BENACHRICHTIGUNG GEÄNDERT WERDEN. DIESES MATERIAL DIENT AUSSCHLIEßLICH DER INFORMATION UND SOLLTE WEDER ALS ANGEBOT NOCH ALS ANFORDERUNG EINES ANGEBOTS ZUM KAUF ODER VERKAUF DER ERWÄHNTEN PRODUKTE UND/ODER VERFAHREN VERSTANDEN WERDEN. DIE ANGEGEBENEN PARAMETER/EIGENSCHAFTEN GELTEN FÜR EINZELNE SETUPS UND SIND KEINE ALLGEMEINEN CHARAKTERISIERUNGEN DER ANGEBOTENEN PRODUKTE UND/ODER VERFAHREN. FÜR WEITERGEHENDE INFORMATIONEN SETZEN SIE SICH MIT UNS IN VERBINDUNG. THOR MEDICAL SYSTEMS 2009 | EU TEL: (+36-20) 583-75-64 | FAX: (+36 1) 361-94-40 | EMAIL: THORMED@THORMED.COM | WWW.THORMED.COM

13.

Die PRE FVC Untersuchung wird nun identisch wie die normale FVC Untersuchung durchgeführt.

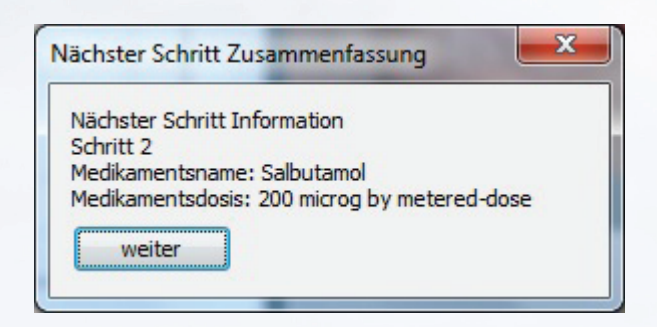

Nach jedem Speichern der FVC Untersuchung wird das nächste zu verabreichende Medikament und die dazugehörige Dosierung angezeigt.

Verabreichen Sie das nächste Medikament und starten mit Drücken von "Continue" wird die nächste FVC Untersuchung.

Sind alle FVC Untersuchungen durchgeführt, wird das PRE FVC Untersuchungsergebnis angezeigt.

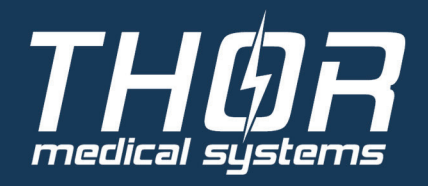

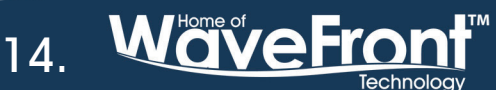

### **MVV UNTERSUCHUNG DURCHFÜHREN**

Das Fluss/Zeitkurvendiagramm ist mit dem Diagramm in der FVC identisch.

In dieser Untersuchungsart gibt es keine automatische Diagnose und keine Qualitätskontrolle der Messung.

Es kann nur eine Messung (Kurve) gespeichert werden!

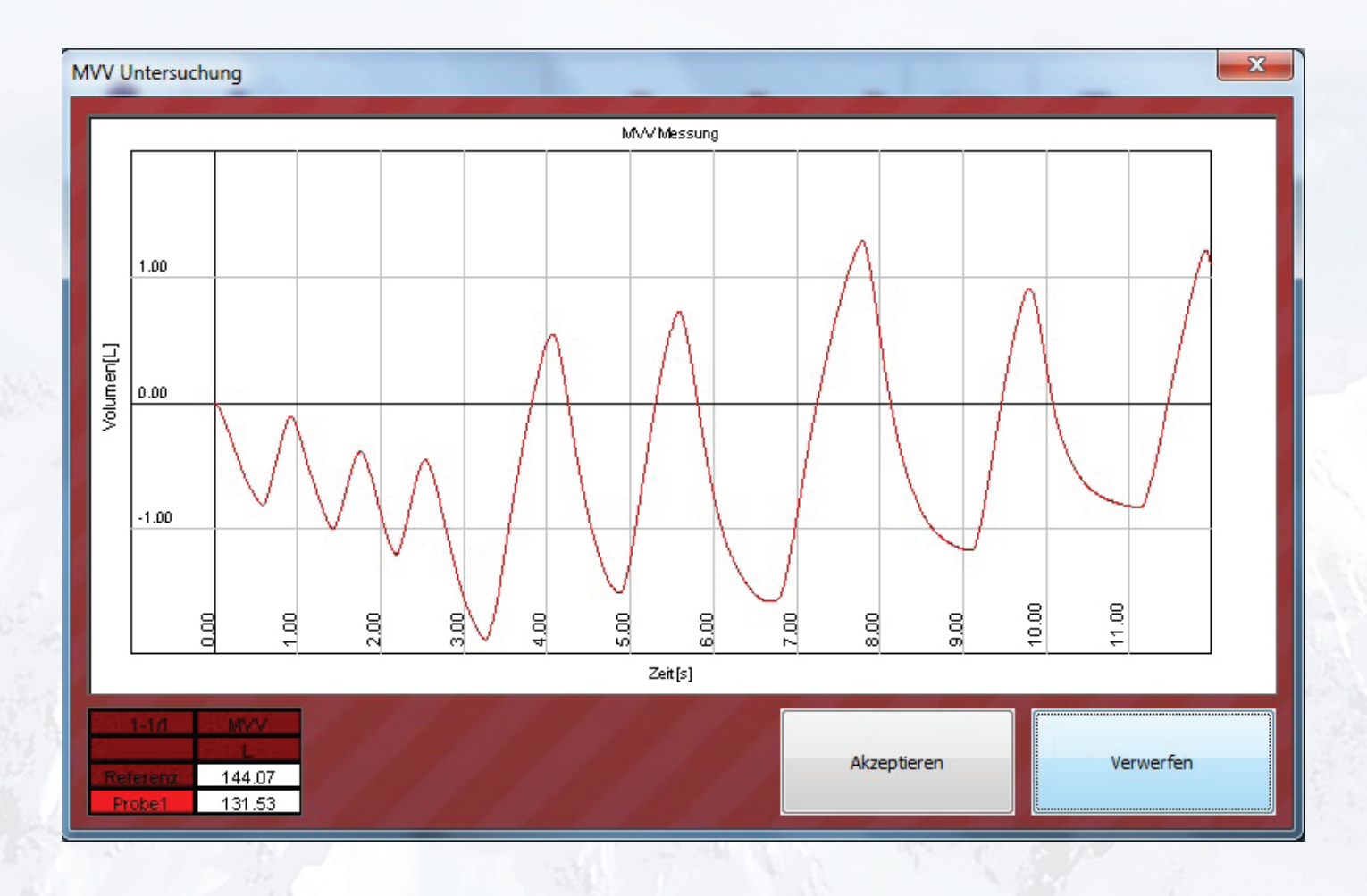

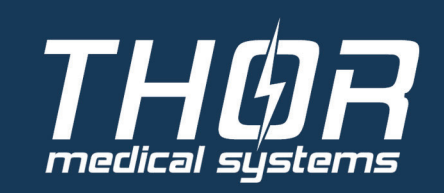

Wave Front Technology

15.

### VC UNTERSUCHUNG DURCHFÜHREN

Das Fluss/Zeitkurvendiagramm ist mit dem Diagramm in der FVC identisch.

In dieser Untersuchungsart gibt es keine automatische Diagnose und keine Qualitätskontrolle der Messung.

Es kann nur eine Messung (Kurve) gespeichert werden!

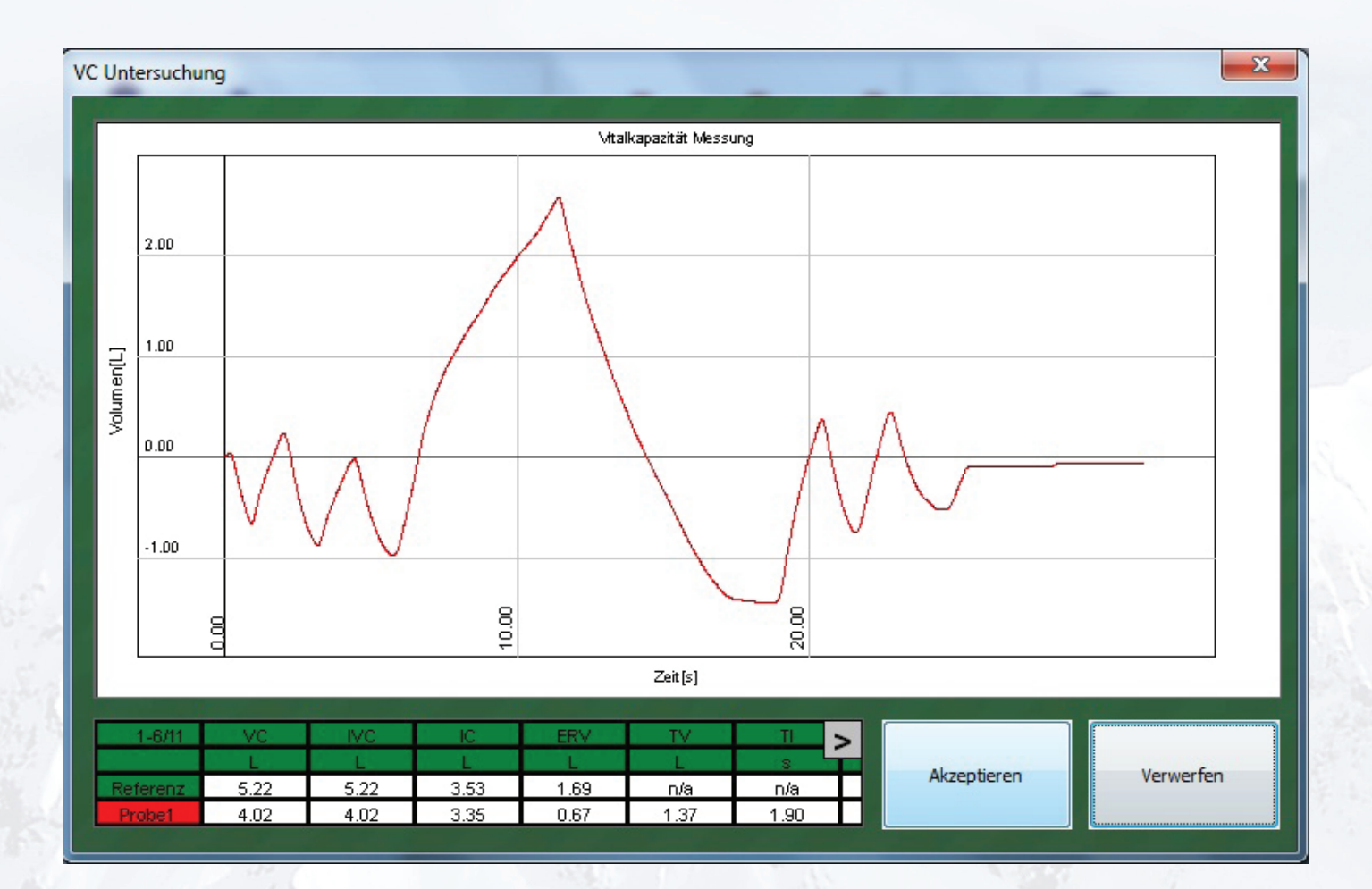

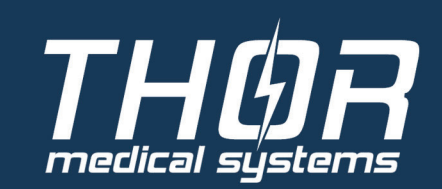

Wave Front Technology

16.

## GESPEICHERTE AUFNAHMEN AUSWERTEN

## FVC AUSWERTUNG

Das Fenster FVC Untersuchungsergebnisfenster wird angezeigt, nach dem Speichern der Untersuchung oder öffnen einer gespeicherten FVC-Aufnahme.

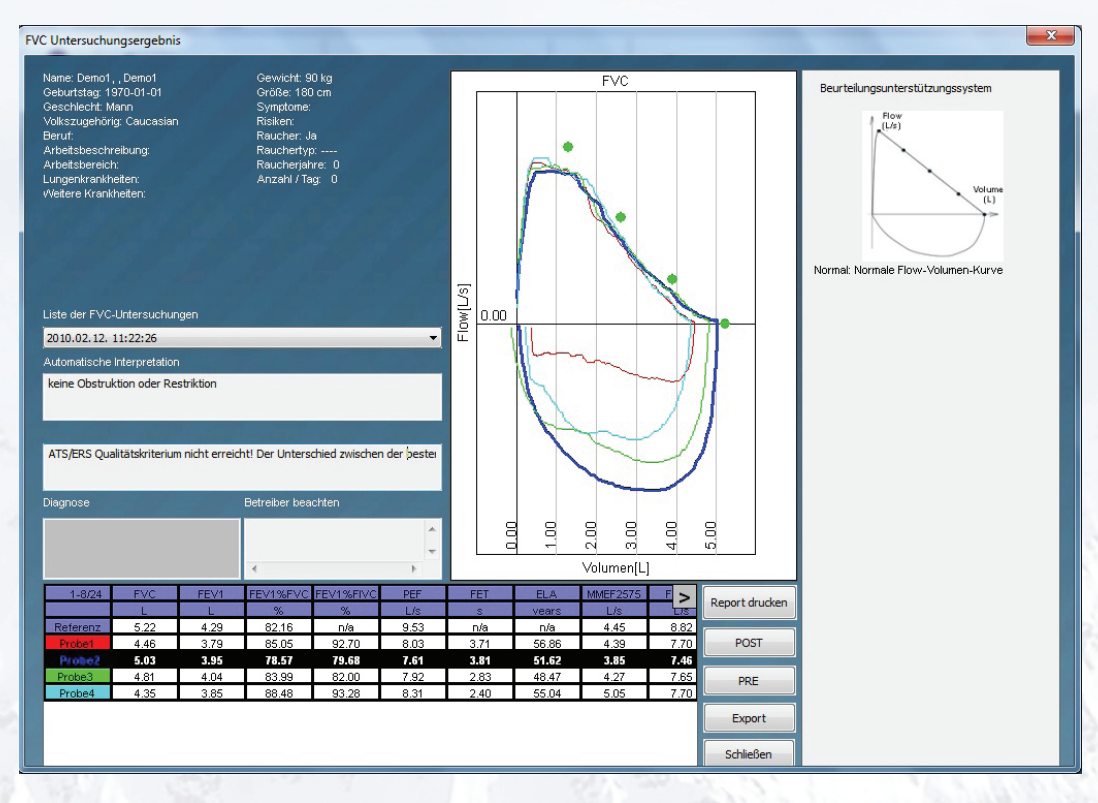

#### <u>Patientendaten</u>

Patientendaten des untersuchten Patienten

#### Liste der FVC Untersuchungen

Alle FVC Untersuchungen die der Patient je bekommen hat

#### Automatische Interpretation

 Von der besten Messung (Kurve) wird eine automatische Interpretation in Textform angezeigt

#### <u>Diagnose</u>

 Tragen Sie hier Ihre getroffene Diagnose der Untersuchung ein.

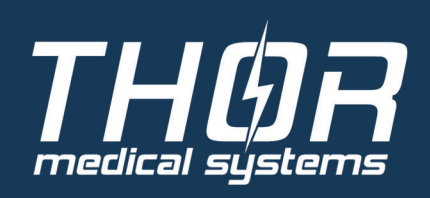

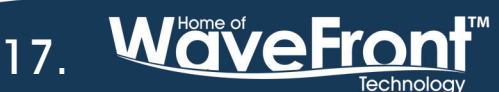

#### FVC Fluss/Volumenkurvendiagramm

- Die grünen Punkte zeigen die Referenzwerte von FEF25, FEF50, FEF75 und FVC an.
- Jede Kurve entspricht einer Messung und wird in einer anderen Farbe angezeigt.

#### Tabelle der FVC Parameter

 In dieser Tabelle werden die Referenzwerte in der obersten Zeile und alle Werte der Messungen angezeigt. Mit den Pfeilen "<" und ">" in der obersten Zeile der Tabelle, können Sie die verfügbaren Werte durchscrollen.

#### <u>Beurteilungsunterstützungssytem</u>

 Das Beurteilungsunterstützungssytem zeigt die FVC Kurve inkl. einer medizinischen Beschreibung der Kurve an, die der besten FVC Messung (Kurve) am nächsten kommt.

#### Button "Report drucken"

 Es wird die gespeicherte Untersuchung im Report-Designer geöffnet und kann dort ausgedruckt werden.

#### Button "POST"

 Es kann anhand dieser FVC Untersuchung eine POST FVC Untersuchung durchgeführt werden.

#### Button "PRE"

 Es kann anhand dieser FVC Untersuchung eine PRE FVC Untersuchung durchgeführt werden.

#### Button "Schließen"

Das FVC Untersuchungsergebnisfenster wird geschlossen.

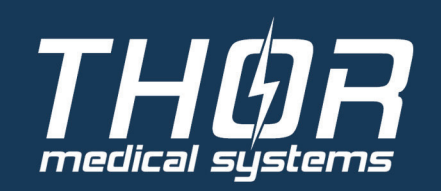

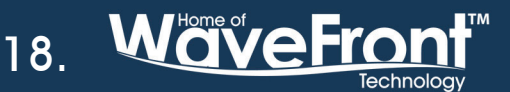

### POST FVC AUSWERTUNG

Das Fenster POST FVC Untersuchungsergebnisfenster wird angezeigt, nach dem Speichern der Untersuchung oder öffnen einer gespeicherten POST FVC-Aufnahme.

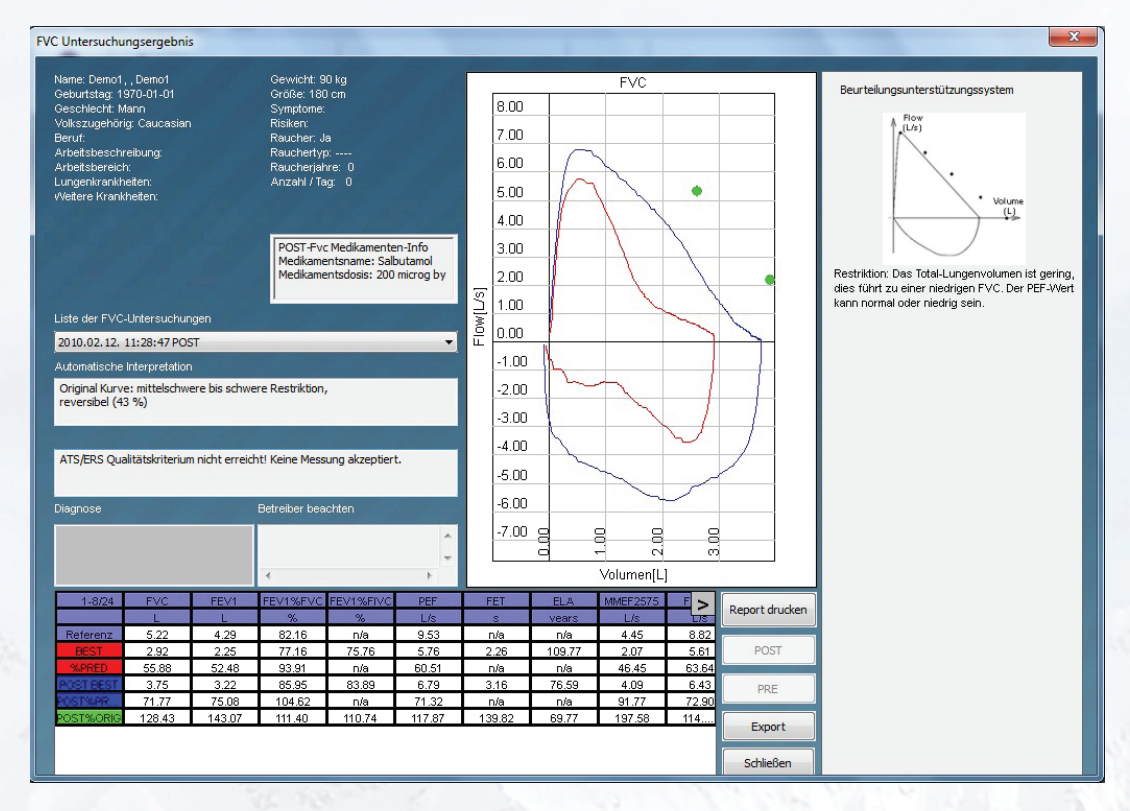

#### **Patientendaten**

Patientendaten des untersuchten Patienten

#### Liste der FVC Untersuchungen

Alle FVC Untersuchungen die der Patient je bekommen hat

#### Automatische Interpretation

 Von der besten Messung (Kurve) wird eine automatische Interpretation in Textform angezeigt

#### **Diagnose**

 Tragen Sie hier Ihre getroffene Diagnose der Untersuchung ein.

#### Verabreichtes Medikament

 o Anzeige des verabreichten Medikaments f
ür die POST FVC Untersuchung.

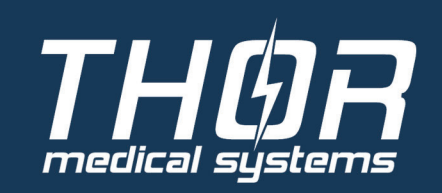

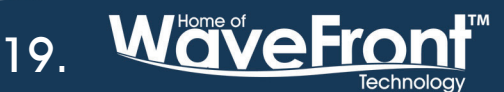

#### FVC Fluss/Volumenkurvendiagramm

- Die grünen Punkte zeigen die Referenzwerte von FEF25, FEF50, FEF75 und FVC an.
- Jede Kurve entspricht einer Messung und wird in einer anderen Farbe angezeigt.

#### Tabelle der FVC Parameter

 In dieser Tabelle werden die Referenzwerte in der obersten Zeile und alle Werte der Messungen angezeigt. Mit den Pfeilen "<" und ">" in der obersten Zeile der Tabelle, können Sie die verfügbaren Werte durchscrollen.

#### <u>Beurteilungsunterstützungssytem</u>

 Das Beurteilungsunterstützungssytem zeigt die FVC Kurve inkl. einer medizinischen Beschreibung der Kurve an, die der besten FVC Messung (Kurve) am nächsten kommt.

#### Button "Report drucken"

 Es wird die gespeicherte Untersuchung im Report-Designer geöffnet und kann dort ausgedruckt werden.

#### Button "Schließen"

Das FVC Untersuchungsergebnisfenster wird geschlossen.

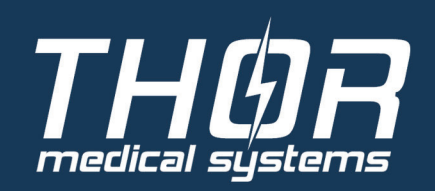

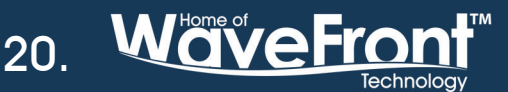

### PRE FVC AUSWERTUNG

Das Fenster PRE FVC Untersuchungsergebnisfenster wird angezeigt, nach dem Speichern der Untersuchung oder öffnen einer gespeicherten PRE FVC-Aufnahme.

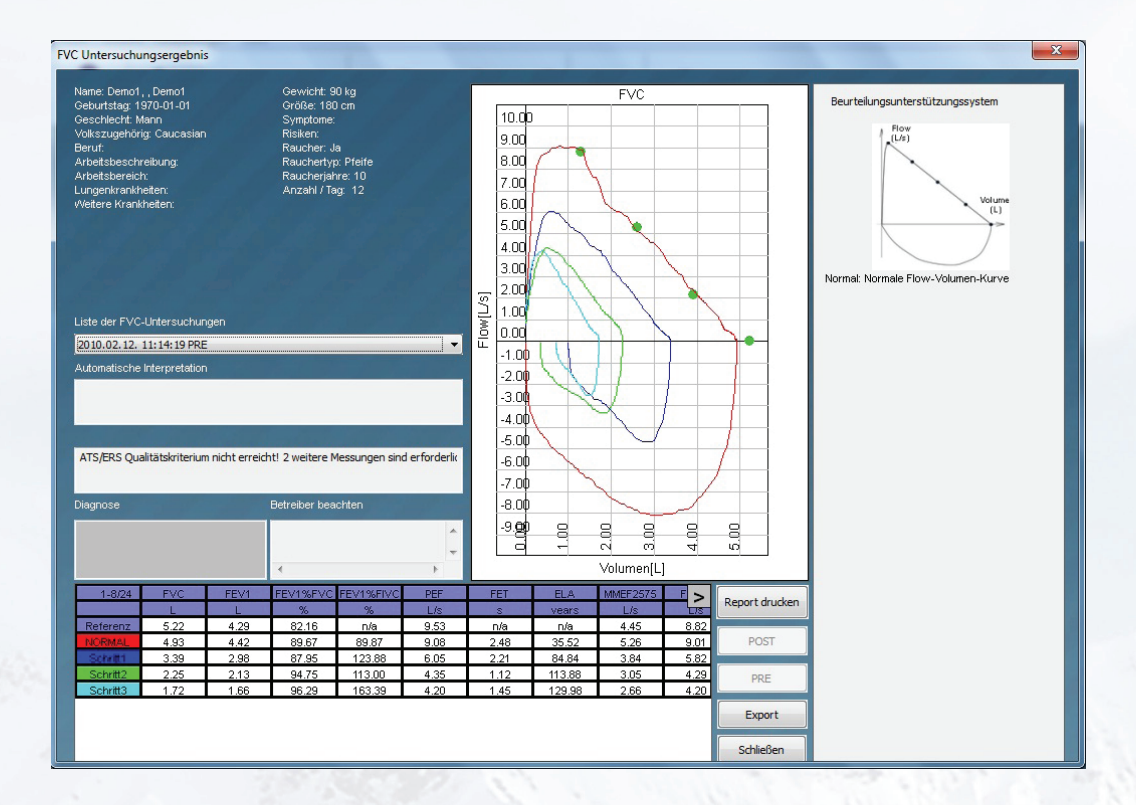

#### **Patientendaten**

Patientendaten des untersuchten Patienten

#### Liste der FVC Untersuchungen

Alle FVC Untersuchungen die der Patient je bekommen hat

#### Automatische Interpretation

 Von der besten Messung (Kurve) wird eine automatische Interpretation in Textform angezeigt

#### **Diagnose**

Tragen Sie hier Ihre getroffene Diagnose der Untersuchung ein.

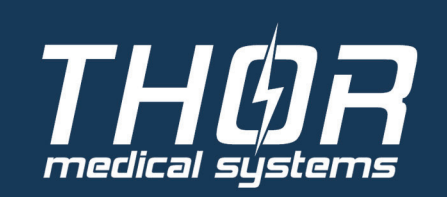

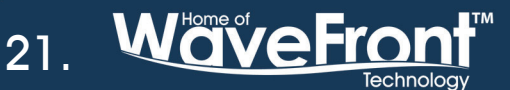

#### FVC Fluss/Volumenkurvendiagramm

- Die grünen Punkte zeigen die Referenzwerte von FEF25, FEF50, FEF75 und FVC an.
- Jede Kurve entspricht einer Messung und wird in einer anderen Farbe angezeigt.

#### Tabelle der FVC Parameter

 In dieser Tabelle werden die Referenzwerte in der obersten Zeile und alle Werte der Messungen angezeigt. Mit den Pfeilen "<" und ">" in der obersten Zeile der Tabelle, können Sie die verfügbaren Werte durchscrollen.

#### <u>Beurteilungsunterstützungssytem</u>

 Das Beurteilungsunterstützungssytem zeigt die FVC Kurve inkl. einer medizinischen Beschreibung der Kurve an, die der besten FVC Messung (Kurve) am nächsten kommt.

#### Button "Report drucken"

 Es wird die gespeicherte Untersuchung im Report-Designer geöffnet und kann dort ausgedruckt werden.

#### Button "Schließen"

Das FVC Untersuchungsergebnisfenster wird geschlossen.

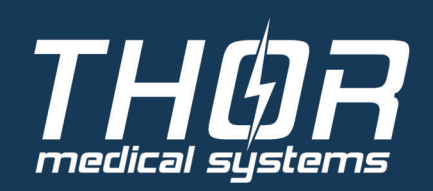

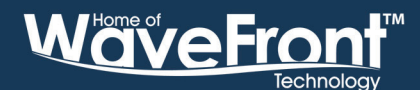

### **MVV AUSWERTUNG**

Das Fenster MVV Untersuchungsergebnisfenster wird angezeigt, nach dem Speichern der Untersuchung oder öffnen einer gespeicherten MVV-Aufnahme.

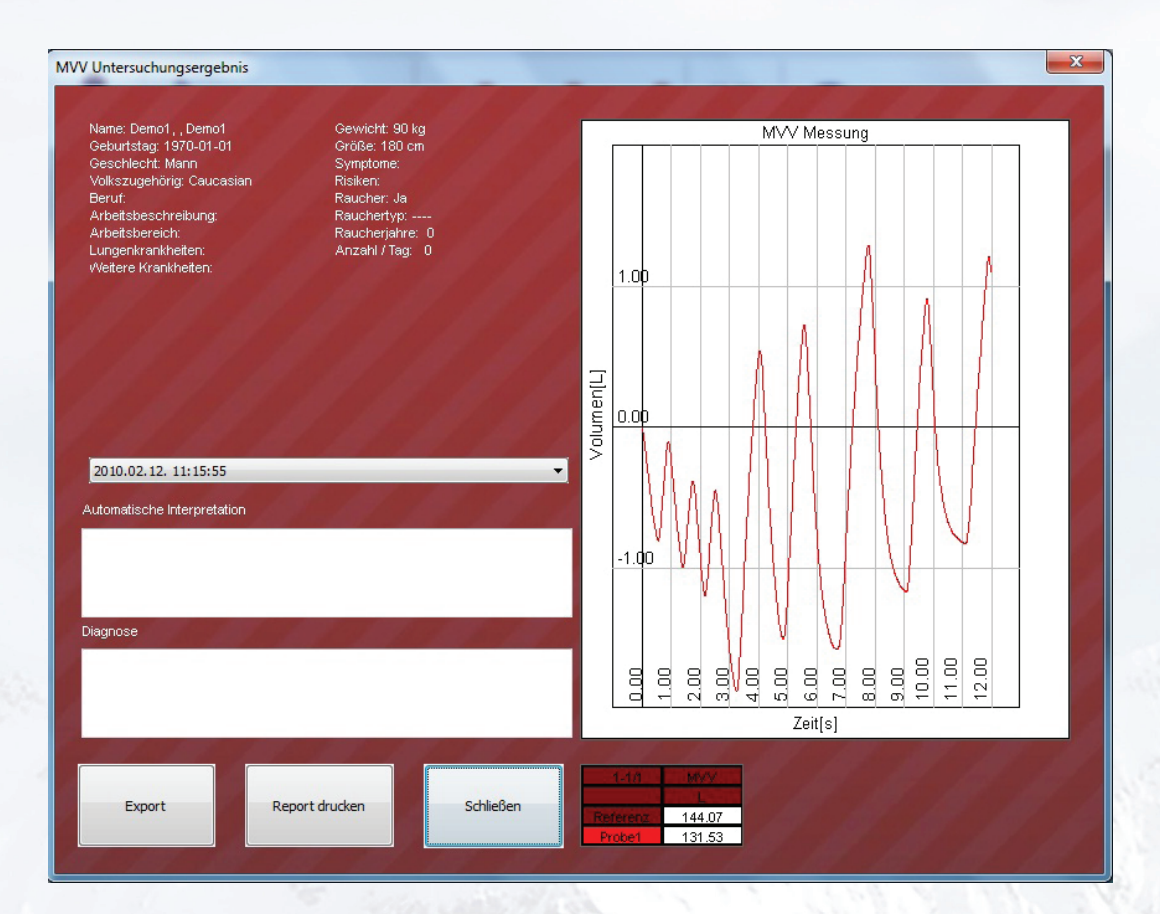

#### <u>Patientendaten</u>

Patientendaten des untersuchten Patienten

#### Liste der MVV Untersuchungen

Alle MVV Untersuchungen die der Patient je bekommen hat

#### Automatische Interpretation

Bei der MVV Untersuchung wird keine automatische Interpretation angezeigt.

#### Diagnose

Tragen Sie hier Ihre getroffene Diagnose der Untersuchung ein.

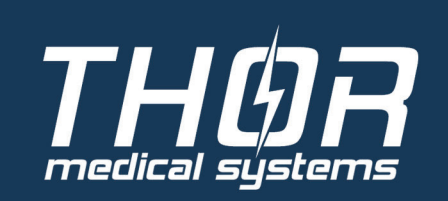

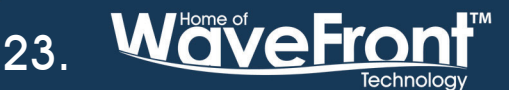

#### FVC Volumen/Zeitkurvendiagramm

• Es wird die Untersuchungskurve angezeigt.

#### Tabelle der MVV Parameter

 In dieser Tabelle wird der Referenzwert in der obersten Zeile und der MVV-Wert der Messungen angezeigt.

#### Button "Report drucken"

 Es wird die gespeicherte Untersuchung im Report-Designer geöffnet und kann dort ausgedruckt werden.

Button "Schließen"

Das MVV Untersuchungsergebnisfenster wird geschlossen.

### VC AUSWERTUNG

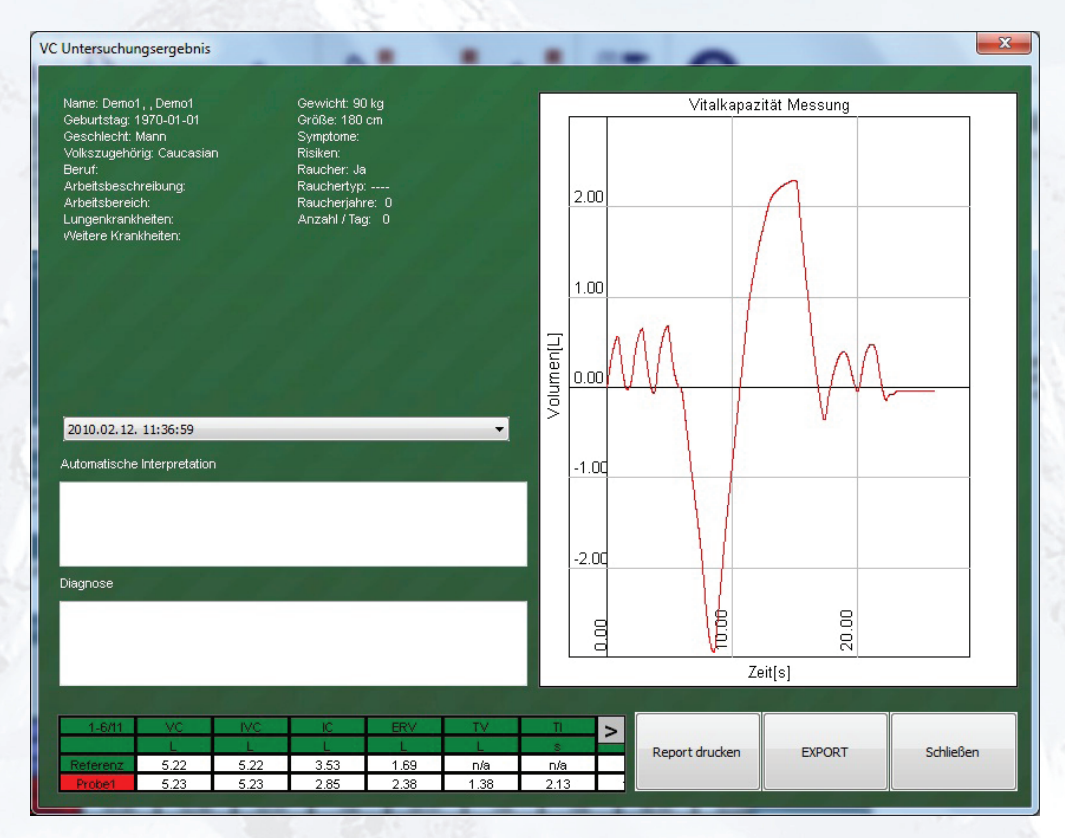

Das Fenster VC Untersuchungsergebnisfenster wird angezeigt, nach dem Speichern der Untersuchung oder öffnen einer gespeicherten VC-Aufnahme.

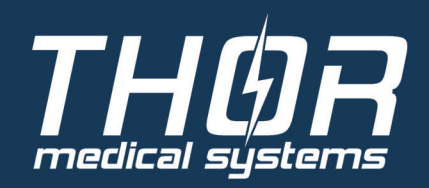

24.

#### <u>Patientendaten</u>

Patientendaten des untersuchten Patienten

#### Liste der VC Untersuchungen

Alle VC Untersuchungen die der Patient je bekommen hat

#### Automatische Interpretation

• Bei der VC Untersuchung wird keine automatische Interpretation angezeigt.

#### <u>Diagnose</u>

• Tragen Sie hier Ihre getroffene Diagnose der Untersuchung ein.

#### FVC Fluss/Volumenkurvendiagramm

- Die grünen Punkte zeigen die Referenzwerte von FEF25, FEF50, FEF75 und FVC an.
- Jede Kurve entspricht einer Messung und wird in einer anderen Farbe angezeigt.

#### Tabelle der VC Parameter

 In dieser Tabelle werden die Referenzwerte in der obersten Zeile und alle Werte der Messungen angezeigt. Mit den Pfeilen "<" und ">" in der obersten Zeile der Tabelle, können Sie die verfügbaren Werte durchscrollen.

#### Button "Report drucken"

 Es wird die gespeicherte Untersuchung im Report-Designer geöffnet und kann dort ausgedruckt werden.

#### Button "Schließen"

Das VC Untersuchungsergebnisfenster wird geschlossen.

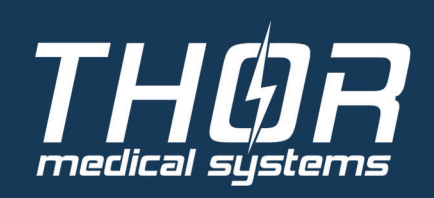

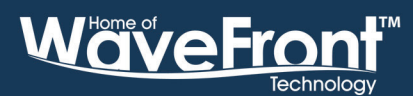

25.

## BEURTEILUNGSUNTERSTÜTZUNGSSYTEM

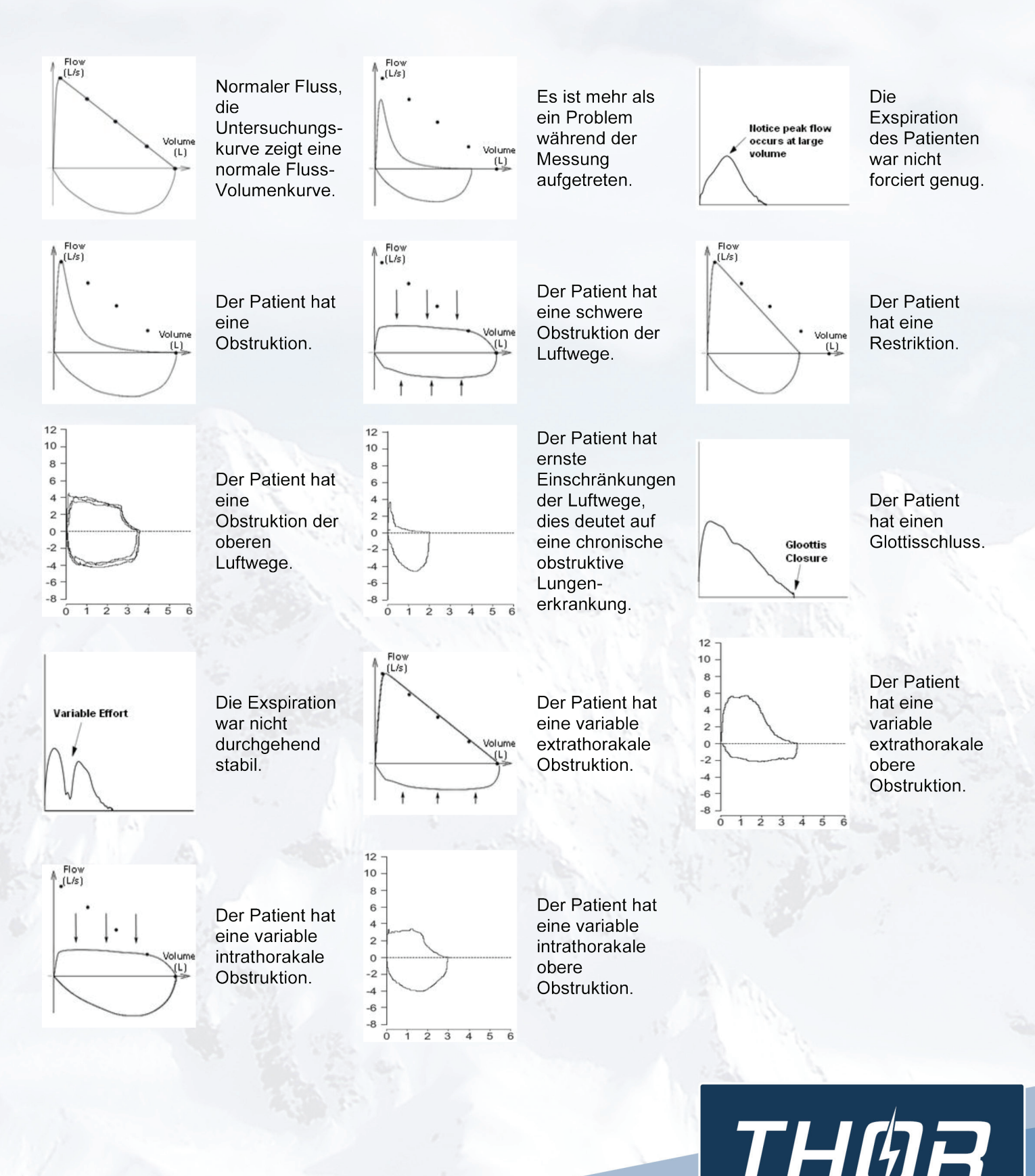

DIE OBEN GENANNTE INFORMATION KANN JEDERZEIT OHNE VORHERIGE BENACHRICHTIGUNG GEÄNDERT WERDEN. DIESES MATERIAL DIENT AUSSCHLIEßLICH DER INFORMATION UND SOLLTE WEDER ALS ANGEBOT NOCH ALS ANFORDERUNG EINES ANGEBOTS ZUM KAUF ODER VERKAUF DER ERWÄHNTEN PRODUKTE UND/ODER VERFAHREN VERSTANDEN WERDEN. DIE ANGEGEBENEN PARAMETER/EIGENSCHAFTEN GELTEN FÜR EINZELNE SETUPS UND SIND KEINE ALLGEMEINEN CHARAKTERISIERUNGEN DER ANGEBOTENEN PRODUKTE UND/ODER VERFAHREN. FÜR WEITERGEHENDE INFORMATIONEN SETZEN SIE SICH MIT UNS IN VERBINDUNG. THOR MEDICAL SYSTEMS 2009 | EU TEL: (+36-20) 583-75-64 | FAX: (+36 1) 361-94-40 | EMAIL: THORMED@THORMED.COM | WWW.THORMED.COM

medical

26.

sústems

[echnology

## **REPORT DESIGNER**

In diesem Report Designer können Sie die Seite zum Ausdrucken nach Ihren Wünschen anpassen oder einen kompletten neuen Report zum Ausdrucken erstellen.

Die Papiergröße ist hierbei nicht veränderbar und beträgt die Größe DIN A4.

Nur Komponenten im dunkelgrauen Bereich werden können später ausgedruckt werden.

In den Einstellungen können sie den Standard Report zu jeder Untersuchungsart einstellen.

Den zu bearbeitenden Report können Sie unter dem Button "Report Speichern" auswählen.

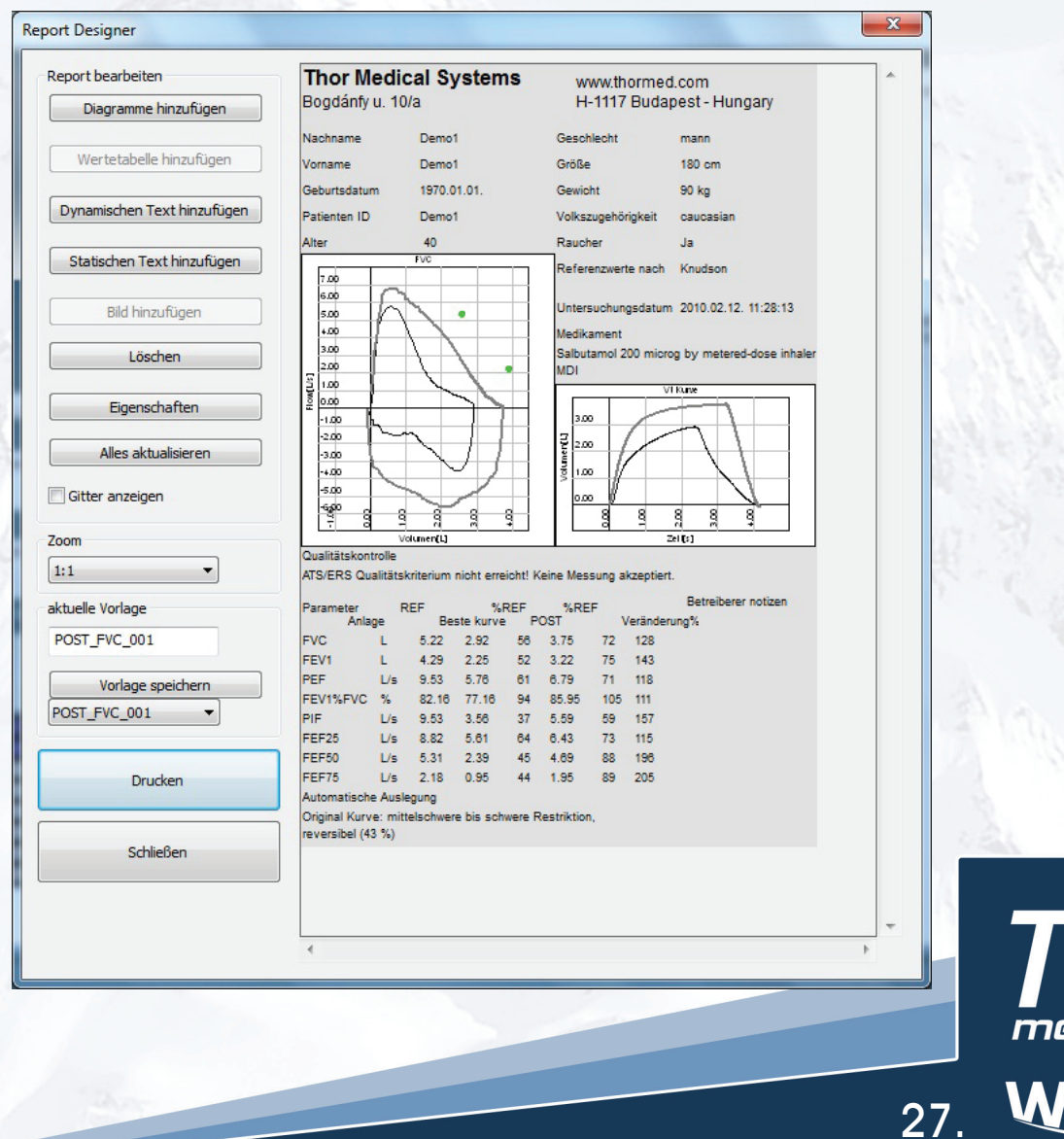

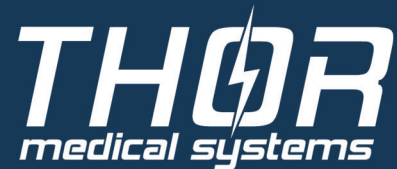

Folgende Komponenten können editiert oder hinzugefügt werden:

- Diagramme
- Tabellen
- Statischer Text
- Dynamischer Text

Die Komponenten können über die linken Buttons hinzugefügt oder gelöscht werden.

#### Diagramme hinzufügen

- Es wird ein neues Diagramm hinzugefügt. Unter den Eigenschaften kann die Art des Diagramms bestimmt werden,
  - FVC (Fluss/Volumenkurve)
  - FVC-VT (Volumen/Zeitkurve)
  - MVV (Volumen/Zeitkurve)
  - Oxymeter
  - VC (Volumen/Zeitkurve)

#### Wertetabelle hinzufügen

- Es wird eine neue Wertetabelle hinzugefügt. Unter den Eigenschaften kann die Art der Wertetabelle bestimmt werden. Zusätzlich kann die Reihenfolge der angezeigten Untersuchungswerte geändert werden.
  - FVC (Untersuchungswerte)
  - MVV (Untersuchungswerte)
  - Oxymeter
  - VC (Untersuchungswerte)

#### Dynamischen Text hinzufügen

 Es wird ein neues dynamisches Textfeld hinzugefügt. Unter den Eigenschaften kann die Art des dynamischen Textfeldes bestimmt werden. Zusätzlich kann die Schriftart und Schriftgröße geändert werden.

#### Statischen Text hinzufügen

- Es wird ein neues statisches Textfeld hinzugefügt. Unter den Eigenschaften kann die Art des statischen Textfeldes bestimmt werden. Zusätzlich kann die Schriftart und Schriftgröße geändert werden.
  - Tragen Sie Ihren individuellen Text ein

#### Bild hinzufügen

Es wird ein neues Bild hinzugefügt

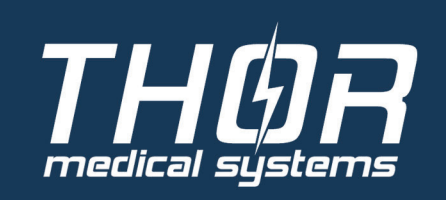

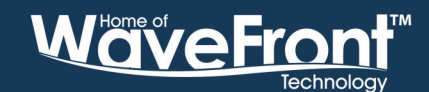

28.

#### <u>Löschen</u>

Die grünumrandete Komponente wird gelöscht.

#### **Eigenschaften**

• Die Eigenschaften der grünumrandeten Komponente werden angezeigt.

#### Alle Werte aktualisieren

• Alle Werte im Report werden aktualisiert.

#### <u>Zoom</u>

- Ändern Sie die Ansicht des Report
  - Verkleinern: 8:1, 4:1, 2:1
  - Vergrößern:1:1, 1:2, 1:4

#### Aktuelle Vorlage

Die aktuelle Vorlage die Sie gerade bearbeiten.

#### Vorlage speichern

#### <u>Drucken</u>

• Drucken Sie diesen Report aus.

#### <u>Schließen</u>

Schließen Sie den Report Designer.

Alle Komponenten können mit der Maus an eine beliebige Position geschoben werden. Es kann zusätzlich auch die Größe der Komponenten verändert werden.

Um Komponenten übereinander legen zu können, ist es mit der rechten Maustaste möglich, Komponenten in den Vordergrund oder in den Hintergrund zu legen.

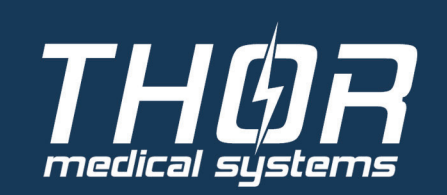

Wave Front Technology

## **REFERENZWERT-ALGORITHMEN**

Sie können sich hier die Referenzwerte aller im Programm verfügbaren Normwerttabellen anzeigen.

Durch anklicken der Farbe vor der entsprechenden Referenz können Sie diese ein- bzw. / ausblenden.

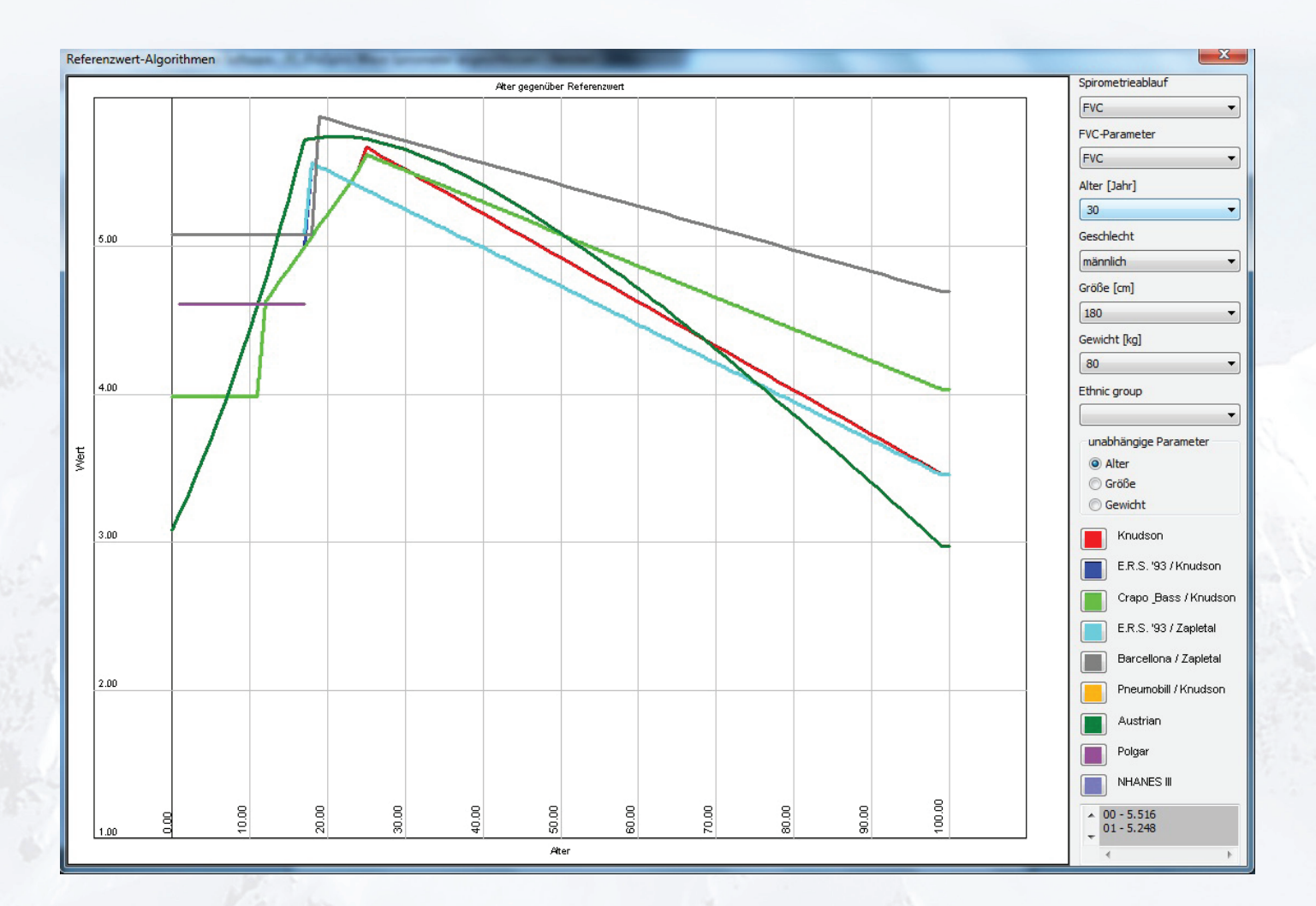

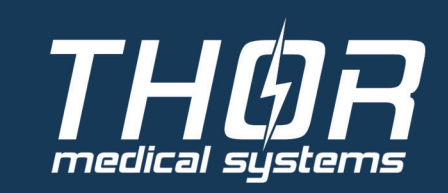

30. WaveFront

#### Spirometry Procedure

- Wählen Sie die gewünschte Untersuchungsart aus, in der Sie die verschiedenen Referenzen vergleichen möchten.
  - FVC
  - MVV
  - VC

#### **Parameter**

 Wählen Sie den zu vergleichenden Parameter der entsprechenden Untersuchungsart aus.

#### <u>Alter</u>

• Geben Sie das entsprechende Alter zum Vergleich ein.

#### <u>Geschlecht</u>

• Geben Sie das entsprechende Geschlecht zum Vergleich ein.

#### <u>Größe</u>

Geben Sie die entsprechende Größe zum Vergleich ein.

#### **Gewicht**

• Geben Sie das entsprechende Gewicht zum Vergleich ein.

#### Unabhängige Parameter

- Grafischer Vergleich der Referenzwerte nach:
  - Alter
  - Größe
  - Gewicht

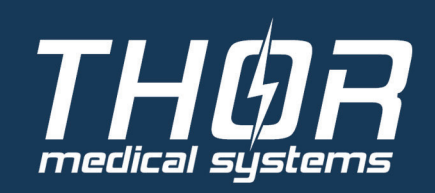

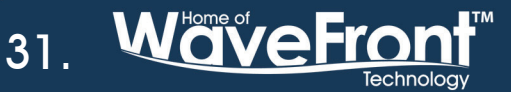